# デジタルで便利になります!

オンラインで

Caps lock

近年のデジタル技術の急速な発展・普及により私たちの生活は大きく変化して います。本市では、そのような社会の変化に対応し、新たな需要に対応した行政 サービスの提供を目指して、行政手続きのデジタル化に取り組んでいます。

デジタル戦略課 20263©0280 内線1382

NID

X

C

R

Command

Android

R

Option

簡単に

A

105

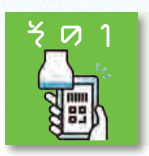

# 市役所の窓口で

住民票などの証明書の手数料の支払いについて、キャッシュレス決済ができるようになり ました。キャッシュレスでスピーディーに非接触でお支払いができます。自動釣銭機により 現金でのお支払いもより便利になりました。 ※税金など納付書払いのものは利用できません。

キャッシュレス決済ができるようになりました

#### ■利用可能な窓口

○市民課
 ○税務課
 ○売権管理課
 ○市民交流センター

スマホ1つで

#### ■利用可能な決済手段

〇クレジットカード 〇電子マネー
〇二次元バーコード決済

14

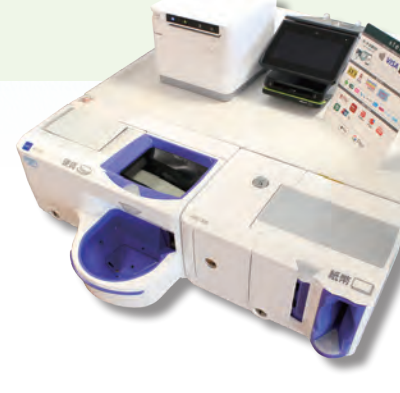

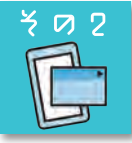

## <u>4月から</u>マイナンバーカードで 子育てや介護関係の手続きが<u>オンラインで申請</u>できるようになります

マイナンバーカードを使って利用できるサービスのポータルサイト「マイナポータル」で、 子育てや介護に関する26の手続きがオンライン申請できるようになります。スマートフォン (一部機種を除く)や、ICカードリーダを接続したパソコンからいつでもどこでも申請できます。 ※スマートフォンについての詳細は、マイナンバーカードに対応したNFCスマートフォン一覧 (風 https://www2.jpki.go.jp/prepare/pdf/nfclist.pdf)をご覧ください。

#### ■利用開始日 4月1日出から ■利用可能な手続き

○児童手当等の現況届などの子育て関係(15手続き) ○要介護・要支援認定の申請などの介護関係(11手続き) ■スマートフォンでの利用の流れ

順次拡大

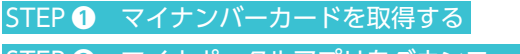

- STEP 2 マイナポータルアプリをダウンロードする
- STEP 3 マイナンバーカードを準備して「利用者登録/ログイン」ボタンを押す
- STEP ④ 「利用者証明用電子証明書」のパスワード(数字4桁)を入力する

STEP 5 画面の案内に従ってマイナンバーカードを読み取る

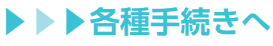

## マイナポイント付与の 対象となる マイナンバーカード 申請期限が延長!

マイナポイント付与対象となる マイナンバーカードの申請期限が 令和5年2月末に延長されました。 キャッシュレス決済サービスで使 える最大2万円分のポイントが受 け取れます。この機会にぜひ申請 してください。

▶スマートフォンを 使ってオンライン申請 する方法を動画で紹介 していま<u>す。\_\_\_\_</u>

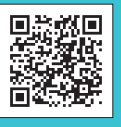

## 申請の流れ

#### 1 市ホームページから電子申請サー ビスのサイトへ接続します ページ ID:0026056

初めての人は利用者登録が必要です。

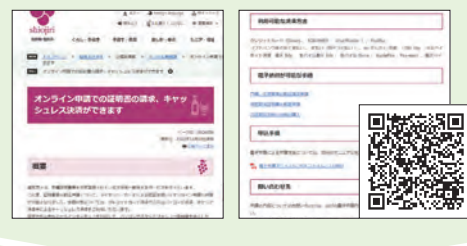

ながの電子申請サービス

現在の郵便番号

0.000

10.00

現在の住所の調

## 2 必要事項を入力

電子署名アプリをイン ストール後、各種申込へ 進んで、必要事項を入力 してください。

## 3 マイナンバーカードで 電子署名の処理をする

マイナンバーカードの上にスマート フォンを置き、ICカードを読み取ってくだ さい。パスワードの入力が求められたら、 署名用パスワード(6~16文字の英数字) を入力してください。

## 4 【塩尻市】申請審査

本市で申請の審査をして、手数料が確 定します。

## **5** (塩尻市) 申請受理の通知を メールで送信

## 6 電子申請にログインし、 手数料などを支払う

審査完了メールが届い 3 たら、電子申請にログイ 単いい方法を選択してくだけ ンして、申込内容照会か ら処理状況を確認して、手 ジフトバジウまとめて支払い ワイモバイみまとめて支払い 数料を支払います。 ■お支払い内容

各種証明書の手数料+郵送代

手続き完了! 証明書が自宅に届きます

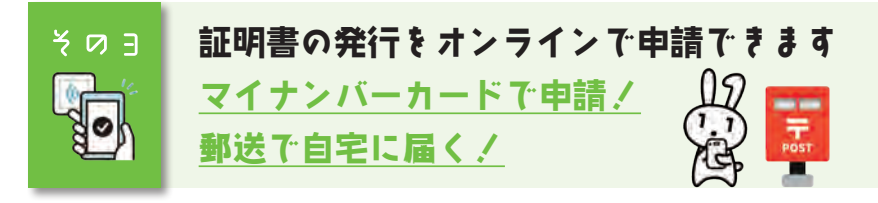

各種証明書の発行申請がマイナンバーカードを使ってオンラインでできる ようになりました。手数料は、クレジットカード決済や二次元バーコード 決済などでお支払いができます。自宅や外出先などからパソコンやスマート フォン(一部機種を除く)で、夜間・休日問わず申請が可能となり、後日白 宅に郵送で証明書が届きます。市役所や支所に行かなくても取得できますの で、コンビニ交付と併せてぜひご利用ください。

#### 順次拡大 、予定!∕ 利用可能な手続き

○戸籍、住民票等の郵送請求申請 ○税務関係証明書の郵送申請 ○古田晁記念館刊行物の購入

#### お問い合わせ先

申請の内容についてのお問い合わせは、市ホームページに記載のある担当 課へお問い合わせください。その他電子申請のシステムに関するお問い合 わせなどはデジタル戦略課までお問い合わせください。

#### スマートフォンを使った電子申請に必要なもの

### ●マイナンバーカード

●マイナンバーカードに対応したスマートフォン 電子署名アプリ ∎atana Shano en

ダウンロードは

- 右のコードから▶▶▶ | 鄙疑疑疑 | 📑 App Store

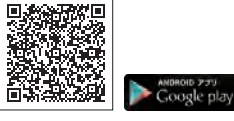

- 署名用電子証明書暗証番号 マイナンバーカード発行時に窓口で登録した6~16文字の英数字です。 電子申請へのユーザー登録
- 申請時に登録することができます。
- ●決済手段
  - ○クレジットカード ○電子マネー ○二次元バーコード決済 その他申請に必要な書類など
    - 申請の種類によっては追加で必要なものがあります。申請時に表示されます。

#### さまざまなHowTo動画を公開中! 動画を見ながら申請!

#### 1. 各種証明書の電子申請

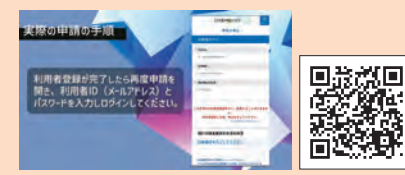

申請の流れを動画にして 公開しています。パソコン などで動画を見ながら、ス マートフォンで申請ができ ますので、ぜひご覧ください。

2. スマホ活用講座

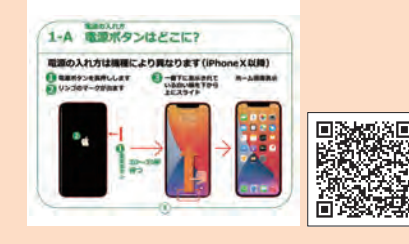

ICTに不慣れな人などを 対象にスマホ活用講座を開 催しています。その内容を 動画とPDFで市ホームペー ジに公開しています。講座 の開催については、広報塩 尻などでお知らせします。

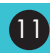